| Best | ellung und Nutzung digitaler Karten in der V                                                                                                    | R-Banking App                                                                                                    |
|------|----------------------------------------------------------------------------------------------------|----------------------------------------------------------------------------------------------------|
|      | <ul> <li>Voraussetzungen für die Kartenbestellung und de<br/>Smartphone mit Android 4.4 (KitKat</li> <li>Konto mit Online-Banking</li> <li>Nutzung der VR-BankingApp</li> <li>Nutzung des TAN-Verfahrens</li> <li>Elektronisches Postfach</li> <li>NFC-Funktion des Smartphones</li> </ul>                                                                                                    | en Einsatz digitaler Karten:<br>;)<br>Digitale Karten<br>Preis: Kostenlos                                                                                                    |
| 1    | In der VR-BankingApp finden Sie den<br>Menüpunkt "Digitale Karten".<br>Hier wird beim ersten Auswählen aus der VR-<br>BankingApp heraus die App-Erweiterung<br>"Digitale Karten" aus dem App Store<br>heruntergeladen.<br>Zusätzlich wird auf dem Smartphone ein Icon<br>mit einem Schnelleinstieg "Digitale Karten"<br>angelegt. Hiermit kann die Funktion digitale<br>Karten auch ohne Starten der VR-BankingApp<br>und ohne Internetverbindung aufgerufen<br>werden. | Abmelden   Dashboard   Dashboard   Konten   Konten     Digitale Karten     Digitale Karten     Brokerage                                                                                                    |
| 2    | In der VR-BankingApp können Sie jetzt Ihre<br>digitale girocard oder digitale Kreditkarte<br>(Mastercard oder Visa Karte) bestellen.<br>Bei der Bestellung Ihrer digitalen girocard<br>können Sie auswählen, ob Sie die PIN Ihrer<br>bisherigen physischen girocard verwenden,<br>oder eine neue PIN per Post bestellen möchten.<br>Bei der digitalen Mastercard und Visa Karte<br>nutzen Sie automatisch die bereits vorhandene<br>PIN der physischen Karte.           | Image: Series of the series of the series                    |
| 3    | Wenn Sie die vorhandene PIN von einer<br>girocard für die digitale girocard wählen,<br>können Sie die digitale girocard wenige<br>Minuten nach Bestellung nutzen.<br>Es werden Ihnen vorhandene girocards<br>angezeigt.<br>Tippen Sie auf die Karte, von der Sie die PIN<br>übernehmen möchten, damit die Schaltfläche<br>"weiter" aktiv wird.                                                                                                    | Image: Image: Imag |

| Ihnen werden dann die Daten der dig<br>girocard angezeigt. Klicken Sie auf<br>"Akzeptieren".<br>Die Bestellung wird dann mit einer Ta<br>bestätigt:                                                                                                    | yitalen ← Digitale girocard - Bestellen<br>Ich beantrage eine digitale girocard mit PIN und Folgekarten.<br>Vertragsdaten:<br>AN Produktname: girocard<br>Karteninhaber: Robert Schumann                                                                                                    |
|----------------------------------------------------------------------------------------------------|----------------------------------------------------------------------------------------------------|
| <ul> <li>← Digitale girocard - Best</li> <li>4</li> </ul>                                                                                                    | Kontoinhaber:       Robert Schumann         IBAN Kartenkonto:       DE81 1234 1234 1234 0932 06         Gültig bis:       2019         Jährlich / Monatlich:       0,00 €         Es gelten die folgenden Bestimmungen. Die Dokumente haben wir<br>Ihnen in Ihr eBanking-Postfach zum Nachlesen eingestellt.                                                                                                    |
| Bitte bestätigen Sie die Bestellung mit ei<br>59785                                                                                                    | Vertagsunterlagen:         Image: Sonderbedingungen         Image: Allgemeine Geschäftsbedingungen         Image: Vorvertragliche Informationen         Image: Allgemeine Geschäftsbedingungen         Image: Vorvertragliche Informationen         Image: Allgemeine Geschäftsbedingungen         Image: Vorvertragliche Informationen         Image: Allgemeine Geschäftsbedingungen         Image: Vorvertragliche Informationen         Image: Allgemeine Geschäftsbedingungen         Image: Vorvertragliche Informationen         Image: Allgemeine Geschäftsbedingungen         Image: Vorvertragliche Informationen         Image: Vorvertragliche Informationen |
| 5 Bitte beantworten Sie die nebensteh<br>mit "Ja".                                                                                                    | ende Frage VR-BankingApp wird App Name<br>als Standardzahlungsmethode<br>für "Tippen und bezahlen"<br>ersetzen.                                                                                                    |
| <ul> <li>Die digitale girocard wird innerhalb w<br/>Minuten auf dem Smartphone<br/>gespeichert und erscheint in der<br/>Kartenübersicht der VR-BankingApp<br/>des Schnelleinstiegs.</li> <li>Sollte die Karte nach einigen Minuter<br/>erscheinen, schließen Sie die VR-Bank</li> <li>Öffnen Sie dann wieder "Digitale Kar<br/>VR-BankingApp.</li> <li>Kann der Bankrechner die digitale Kar<br/>innerhalb von 24 Stunden zustellen, e<br/>die Karte ausgegraut in der App. Sie<br/>gelöscht und neu bestellt werden.</li> </ul> | veniger<br>und<br>in nicht<br>ing App.<br>ten" in der<br>rte nicht<br>muss dann<br>Kartendetails €<br>LETZTE TRANSAKTIONEN<br>***** Telekom.de LTE ** 09:20                                                                                                    |

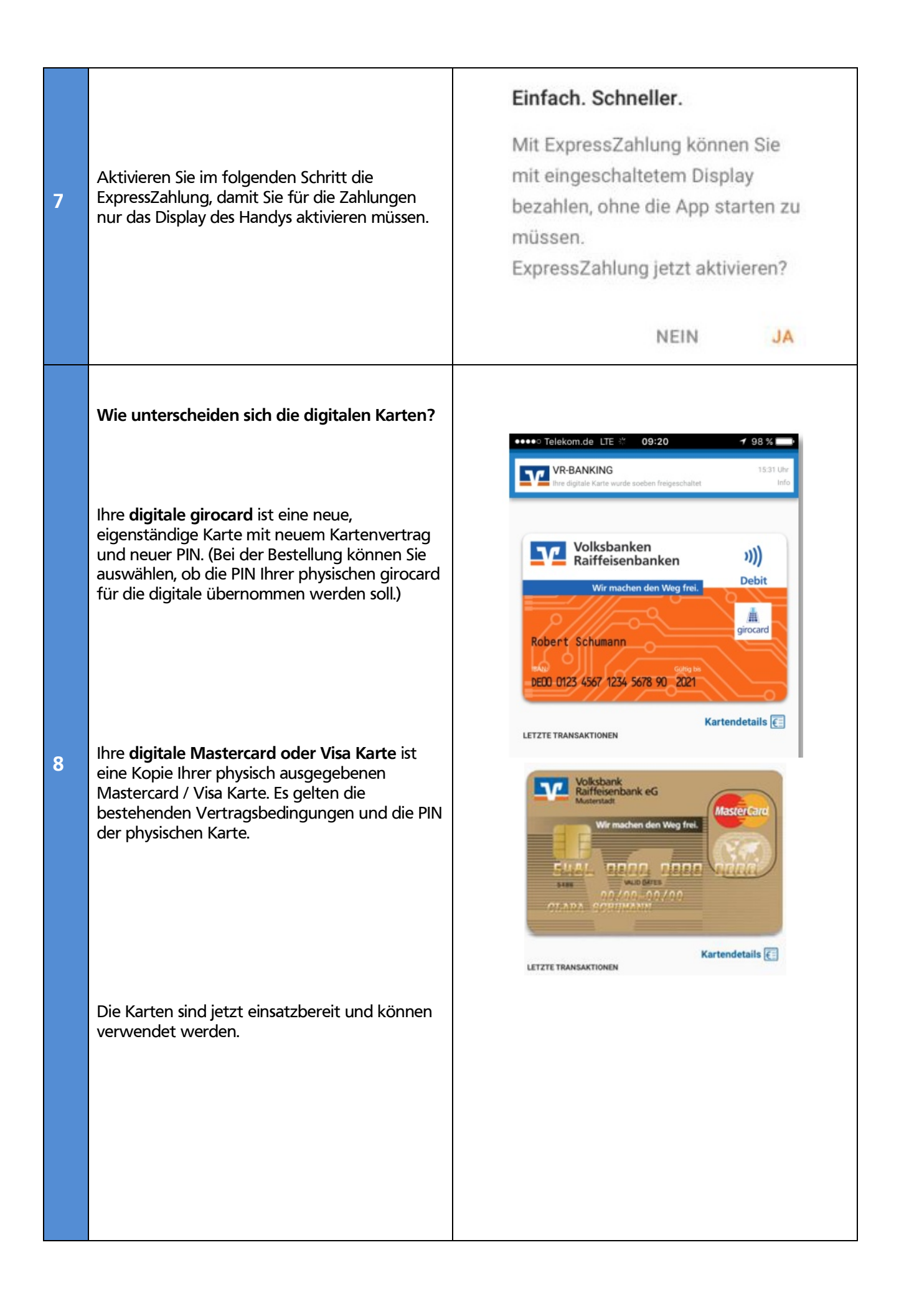

## Genereller Ablauf einer Zahlung

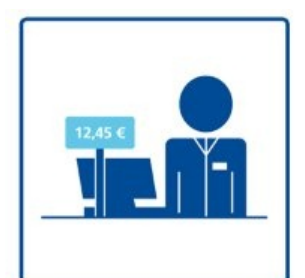

9

10

Ihr Einkauf wird wie gewohnt erfasst.

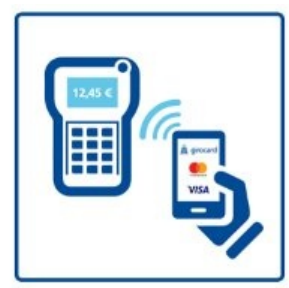

Das Kassierpersonal aktiviert das Terminal. Jetzt brauchen Sie Ihr Smartphone nur noch kurz vor das Kartenlesegerät zu halten.

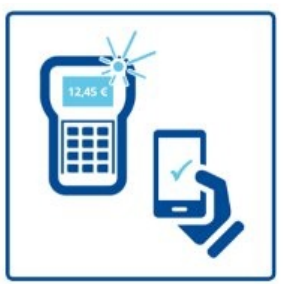

Ein optisches oder akustisches Signal zeigt an, dass die Zahlung erfolgt ist.

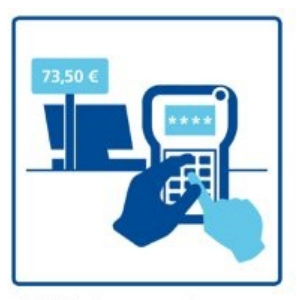

Bei Beträgen über 25 Euro legitimieren Sie die Zahlung durch Ihre PIN-Eingabe.

## Bezahlen aus der VR-BankingApp

- Einloggen in die VR-BankingApp
- Zum Bezahlen die entsprechende Karte aus dem Menüpunkt "Digitale Karte" auswählen
- Smartphone mit Display nach oben ganz dicht an das Kontaktlos-Symbol des Kartenterminals halten (analog kontaktlosem Bezahlen mit physischer Karte).

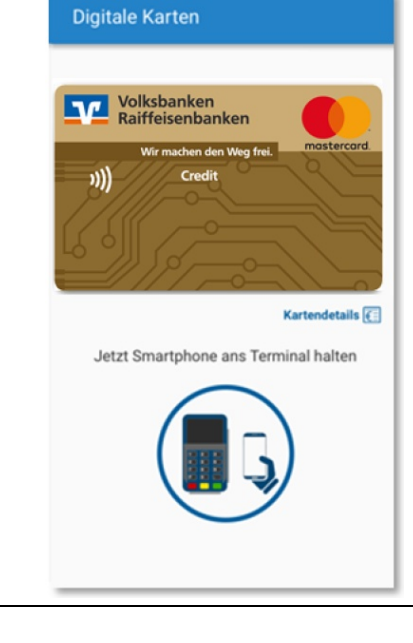

## ExpressZahlung

Haben Sie bei der Einrichtung ExpressZahlung aktiviert, können Sie die Bezahlung auslösen, ohne dass die VR-BankingApp gestartet werden muss. Sie aktivieren lediglich das Display Ihres Smartphones und halten das Smartphone ganz dicht an das Kontaktlos-Symbol des Karten-Terminals. Die Zahlung wird schnell und sicher durchgeführt.

11

Nachträglich können Sie die ExpressZahlung wie folgt aktivieren:

Im Menü der VR-BankingApp oder im Schnelleinstieg "Digitale Karten" oben rechts befindet sich der Reiter "ExpressZahlung". Mit der Anwahl des Menüpunktes können Sie diese Funktion aktivieren, indem Sie die zu hinterlegende Karte auswählen.

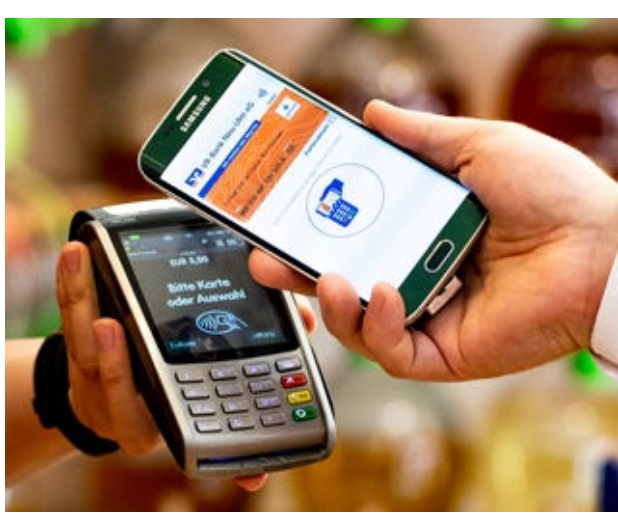